# **Lagerbestand - Inventur**

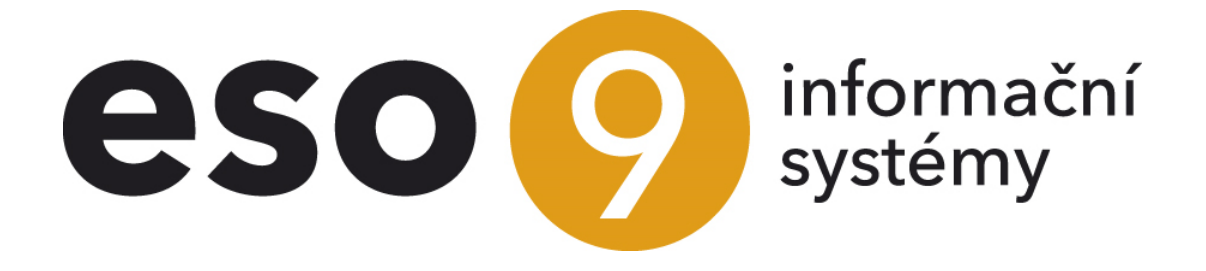

ESO9 international a.s. U Mlýna 22 141 00, Praha

•••••••••••www.eso9.cz

Seite 1 von 6

| Schritte der Inventur                               |   |
|-----------------------------------------------------|---|
| Verlauf der Inventur                                | 3 |
| Lagerinventurliste zum Datum (2.3.3.1)              | 3 |
| Unterlagedruck für Inventur (2.3.3.2).              | 3 |
| Vergabe der festgestellten Inventurstände (2.3.3.3) | 4 |
| Generierung der Inventuren Belege (2.3.3.4)         | 4 |
| Einstellung für die Inventur                        | 5 |
| Lager (9.5.7)                                       | 5 |
| Belegtypen (9.4.6)                                  | 5 |
| Applikationsparameter (9.6.1)                       | 6 |
| Gruppe Lager                                        | 6 |
|                                                     | - |

• • •

• • •

. . . .

• • • • • • • • • • • www.eso9.cz

# Schritte der Inventur

Inventur verfolgt in folgenden Schritten:

- Inventar erstellen
- Unterlagen zur Inventur drucken
- Ist-Zustand eintragen
- Erstellung der Korrekturinventurbelege

Während der Inventur ist es möglich, das Erfassen anderer Lagerbelege mit Ausnahme von Bestandsbelegen für ein bestimmtes Lager zu untersagen, um zu verhindern, dass sich der Status der Ware im Lager während der Inventur ändert. Das kann in der Schlüsselliste Lager durch Posten "**Inventur läuft**" auf **JA** eingestellt werden.

| i Lager            |                                                                               |                                                                                       |                                                                             |           |                 | 0, 9       | 7 C     | <b>1</b> 0 |  | × 🖶      |
|--------------------|-------------------------------------------------------------------------------|---------------------------------------------------------------------------------------|-----------------------------------------------------------------------------|-----------|-----------------|------------|---------|------------|--|----------|
| Lagerplätze - Ware | echarge - <u>Lagerplatz - Druck</u> - <u>Lagerplatz - Druck ohne nullfrei</u> | - <u>Warecharge – Druck</u> - <u>Warecharge-Druck</u>                                 | <u>unnull</u> - <u>Platzierung im Lager</u> - <u>Lagerausga</u>             | <u>be</u> |                 |            |         |            |  |          |
| Lagernummer        | ACH                                                                           |                                                                                       | Lagername                                                                   | ACH       |                 |            |         |            |  |          |
| Lagertyp           | Bestände   Externer Bedarf                                                    |                                                                                       | Externdatei                                                                 |           |                 |            |         |            |  |          |
|                    | SCHNELL Motoren GmbH NL Nord Lager Rodewald ACH                               |                                                                                       |                                                                             |           | _               |            |         |            |  |          |
| " <u>Adresse</u>   | Alte Celler Heerstraße 1                                                      | Beziehung auf Adresse stornieren                                                      | Inventur läuft                                                              | Nein 🖌    | ·               |            |         |            |  |          |
|                    | Rodewald                                                                      |                                                                                       |                                                                             | 1-4611    |                 |            |         |            |  |          |
| "Kostenstelle      | Einance and Administration Logistic                                           |                                                                                       | <sup>®</sup> Buchungsgruppe                                                 | LgACH     | <br>ACH         |            |         |            |  |          |
| Blokieren          |                                                                               |                                                                                       | Bestellen                                                                   | V         |                 |            |         |            |  |          |
| Hardte Blockation  | Nein 🗸 für Belege Alle                                                        | ~                                                                                     | Methode der Lagerbuchung                                                    | AV        | Erfassen in Rec | :hnungsab  | schluss |            |  | <b>V</b> |
| Lagersbewertung    | Gewogener Durchschnitt                                                        |                                                                                       | Preiskontinuität                                                            | <b>v</b>  | Zeitkontinuität |            |         |            |  | <b>v</b> |
| Lagerpreise        | Kontrolieren 🔽                                                                |                                                                                       | Fysische Stände                                                             | Kontro    | lieren 🗸        |            |         |            |  |          |
| Harter Auftrag     |                                                                               |                                                                                       | Arbeit mit Charge                                                           |           | Hardte Charget  | olockation |         |            |  |          |
| "Währung           | EUR                                                                           |                                                                                       |                                                                             |           |                 |            |         |            |  |          |
|                    |                                                                               |                                                                                       |                                                                             |           |                 |            |         |            |  |          |
| Neue Nummer        |                                                                               | Lagerkopie inclusiv Muster Grundung der Übergabescheinverbindungen Lagerumnumerierung |                                                                             |           |                 |            |         |            |  |          |
|                    |                                                                               |                                                                                       | sach ordst nach der Aktion ist es houg die Datenrückgewinnung durchzuruhren |           |                 |            |         |            |  | _        |
|                    |                                                                               | Speichern Neu Abbrechen                                                               | Löschen                                                                     |           |                 |            |         |            |  | Menü     |

# Verlauf der Inventur

### Lagerinventurliste zum Datum (2.3.3.1)

Wenn das Datum und Filter ausgefüllt werden, erscheint zum angegebenen Datum die Lagerinventurliste.

- Im oberen Bereich werden die einzelnen Artikel auf Lager und für jeden Artikel die gesamten buchhalterischen und physischen Einnahmen, Lieferungen und der Bestand zum angegebenen Datum angezeigt.
- Im unteren Bereich wird zu jedem Artikel auf Lager eine detaillierte Liste der Dokumentposten mit physischen und buchhalterischen Einnahmen und Ausgaben.

Aus dem oberen Bereich können durch Link Umsatzdruckzusammensetzungen erstellt werden **jährliche Umsatzzusammensetzung** und **monatliche Umsatzzusammensetzung**. Die Zusammensetzungen werden für das Lager erstellt, das auf dem Bestandsbeleg steht, aus dem die Zusammensetzung aufgerufen wurde. Bestimmen Sie abhängig vom angegebenen Datum, für welches Jahr oder welchen Monat die Zusammensetzung erstellt wird.

## Unterlagedruck für Inventur (2.3.3.2)

Hier werden die für die Inventur notwendigen Unterlagen gedruckt (dort werden die festgestellten Werte eingetragen).

Vor dem Druck wird gewählt:

- Für welches Lager die Zusammensetzung druckt werden soll
- Umfang der Artikelnummer auf Lager, für die die Zusammensetzung gedruckt wird
- Ob lediglich die Ware gedruckt werden soll, die Status hat
- Ob Ist-Zustand der Ware gedruckt werden soll
- Ob für die Ware mit Chargen auch Zwischensummen für die Ware gedruckt werden soll
- Ob für die Ware mit Chargen in der Breite gedruckt werden soll

Seite 3 von 6

Je nachdem, ob im Lager mit den Chargen gearbeitet wird oder nicht, wird die Zusammensetzung zum Druck ausgewählt (Zusammensetzung Druck / XLS oder Zusammensetzung Druck laut Chargen /XLS). Die Zusammensetzung wird nach den Nummern der Artikel auf dem Lager sortiert.

## Vergabe der festgestellten Inventurstände (2.3.3.3)

Hier wird der festgestellte Ist-Zustand des Warenbestandes eingegeben. Wenn man mit den Chargen arbeitet, wird auch der festgestellte Bestand der einzelnen Chargen eingegeben. Laut diesen eingegebenen Bestände werden anschließen in der Funktion 2.3.3.4 Inventurbelege erzeugt.

Das Formular besteht aus drei Bereichen:

- Im oberen Bereich wird das Lager ausgewählt, für das die festgestellten Bestände eingegeben werden. Man sieht, ob man mit Chargen arbeitet, oder nicht. Drücken Sie vor der Eingabe die Taste \*"Inventurvorbereitung -Bestände füllen", um die aktuellen Statuswerte des Inventarstandes auszufüllen. Bevor die Taste gedrückt wird, muss die JA eingestellt werden. Ob in den Inventurstand physischer oder buchhalterischer Stand aus dem Bestandbeleg gefüllt wird, hängt von dem Wert des Parameters INV\_JAKYSTAV in den Applikationsparametern, Gruppe Lager (üblicher Benutzer hat keinen Zugriff). Die festgestellten Inventurstände werden dann manuell nur bei der Bestandware eingetragen, die vom aktuellen Stand auf den Bestandbelegen abweichen.
- Im mittleren Bereich wird die Ware in diesem Lager angezeigt, und wenn nicht mit den Chargen gearbeitet wird, werden festgestellte Stände eingetragen
- Wenn mit den Chargen gearbeitet wird, im unteren Bereich werden Chargen der konkreten Ware auf Lager angezeigt. Man kann hier festgestellte Stände der Chargen eingeben, und ebenso direkt eine neue Charge anlegen (die bei der Inventur gefunden werden).

(\* Änderung der Tastenbezeichnung – Inventurvorbereitung-Ständefüllung -->Inventurvorbereitung – Bestände füllen)

|                         |                           |                  |               |                    |                 |                               |         |                        |    |   | 1          |      |          |        |  |
|-------------------------|---------------------------|------------------|---------------|--------------------|-----------------|-------------------------------|---------|------------------------|----|---|------------|------|----------|--------|--|
| 🝝 Lager-Inventur        |                           |                  |               |                    |                 |                               |         |                        | 28 | Q | 7          | C 4. |          | 🗷 🚔    |  |
| Lager                   |                           |                  | ACH ACH       |                    |                 |                               |         |                        |    |   |            |      |          |        |  |
| Arbeit mit Charge       |                           | [                | la 💙          |                    |                 |                               |         |                        |    |   |            |      |          |        |  |
| Datum der letzte Vorber | reitung                   | 1                | 08 01 2018 10 | 1-33-48            | Vorbereitung ma | chte                          |         | O Heider Heider Oliver |    |   |            |      |          |        |  |
| Datum del tetzte volber | leitung                   |                  | 00.01.2010 10 |                    | Inventury ma    | cite<br>soltung Ctändofüllung |         |                        |    |   |            |      |          |        |  |
|                         |                           |                  |               |                    | Inventurvorb    | ereitung – standeruttung      | Nein 💌  |                        |    |   |            |      |          |        |  |
|                         |                           |                  |               |                    |                 |                               |         |                        |    |   |            |      |          | Menü   |  |
| Artikel auf Lager       | – Aufgabe festgestellt    | en Inventur Stär | nde           |                    |                 |                               |         |                        |    | 0 | 0          | ¢ ٩. | <b>.</b> |        |  |
|                         |                           |                  |               |                    |                 |                               |         |                        |    | ~ |            | • •  |          |        |  |
| Artikel                 | Bezeichnung               | ME physisch      | ier Bestan    | Rechnungsstand     | Inventurstand   |                               |         |                        |    |   |            |      |          | ^      |  |
| 1-000-000               | 1-000-000 - NONAME        | Stk              | 0,00          | 0,00               | 0,00            |                               |         |                        |    |   |            |      |          |        |  |
| 1-000-001               | auf inaktiv gesetzt !!! . | Stk              | 0,00          | 0,00               | 1,00            |                               |         |                        |    |   |            |      |          |        |  |
| 1-000-002               | Div. Bestellung Satz      | VE               | 0,00          | 0,00               | 0,00            |                               |         |                        |    |   |            |      |          |        |  |
| 1-000-003               | nur Ressourcenlisten      | Stk              | 0,00          | 4,00               | 0,00            |                               |         |                        |    |   |            |      |          |        |  |
| 1-000-004               | Überwurfmutter 10L E      | Stk              | 0,00          | 0,00               | 0,00            |                               |         |                        |    |   |            |      |          |        |  |
| 1-000-005               | Div. Bestellung Paar      | Par              | 0,00          | 0,00               | 0,00            |                               |         |                        |    |   |            |      |          |        |  |
| 1-000-006               | auf inaktiv gesetzt !!!   | VE               | 0,00          | 0,00               | 0,00            |                               |         |                        |    |   |            |      |          |        |  |
| 1-000-007               | 1-000-007 - NONAME        | L                | 0,00          | 0,00               | 0,00            |                               |         |                        |    |   |            |      |          |        |  |
| 1-000-008               | Tauchtemperaturfühle      | Stk              | 0,00          | 0,00               | 0,00            |                               |         |                        |    |   |            |      |          |        |  |
| 1-000-009               | Beschriftungsanhänge      | Stk              | 0,00          | 0,00               | 0,00            |                               |         |                        |    |   |            |      |          | $\sim$ |  |
|                         |                           |                  |               |                    |                 |                               | _       |                        |    |   | -          |      |          |        |  |
| 🔶 Charge – Eingabe      | en de Inventurstände      |                  |               |                    |                 |                               |         |                        |    | Q | <b>?</b> ( | C 4  |          | 🗵 🖶    |  |
| Charge -Nummer          | Lagerplatz Hrst           | t-Nr.:           | Kostenträ     | er/Proie Inventurb | elea physischer | Bestan Rechnungssta           | and Inv | enturstan              | d  |   |            |      |          | _      |  |
|                         |                           |                  |               |                    |                 |                               |         |                        |    |   |            |      |          |        |  |
|                         |                           |                  |               |                    | Ú.,             |                               |         |                        |    |   |            |      |          |        |  |

## Generierung der Inventuren Belege (2.3.3.4)

Hier werden laut den in der Funktion 2.3.3.3 eingetragene Bestände erstellt, die durch Einnahme oder Lieferung den Warenbestand und den bei der Inventur festgestellten Bestand ausgleichen.

Bei der Erstellung werden für jedes Lager zwei neue Belegköpfe erzeugt: Inventur Wareneingang und Inventur Warenausgang. Belegtype sind festgelegt, es sind SPU (Lagerempfangsschein) und SPU (Lagerausgangsschein). Als Belegmuster werden die Muster verwendet, die zu den Belegtypen SVU und SPU hingehören (Schlüsselliste Muster für Benutzer, wird über der Schlüsselliste Belegtype aufgerufen), und dort befinden sich spezielle Bewegungskode für Inventur. Unter dem Belegkopf werden solche Bestandwaren angelegt, bei denen die manuelle Eintragung laut Inventur Differenzen zwischen dem physischen/buchhalterischen Bestand auf Bestandbeleg ausweist. Auf den Posten sind spezielle Bewegungskode, die zum Zwecke der Inventur dienen. Durch die werden

korrekte Inventurdifferenzen erfasst. Bewegungskode für Inventur sind in den **Applikationsparametern**, Gruppe **Lager** festgelegt. (üblicher Benutzer hat keinen Zugriff). Der Wert des Parameters INV\_JAKYSTAV bestimmt, ob sich der Bestand im physischen oder im buchhalterischen Zustand befindet. In den **Applikationsparametern**, Gruppe **Lager** festgelegt. (üblicher Benutzer hat keinen Zugriff). Die Belege werden in den Lagerpreisen erzeugt. Wenn jedoch kein Bestandüberschuss gefunden wird, wird der Bestandkopf nicht erstellt. Ähnlich wie beim Abgang. Bestandbeleg ist ein Buchhaltungsbeleg, der den physischen und buchhalterischen Status der Ware ändert.

| Ager-Inventur         |                     |            |                    |                   |                      |                |               | (Q   | 7                 | ८ ५  | ¥ 🗎 | 🗵 🖨      |
|-----------------------|---------------------|------------|--------------------|-------------------|----------------------|----------------|---------------|------|-------------------|------|-----|----------|
| Ware auf Lager mit in | venturem Unterschie | <u>ed</u>  |                    |                   |                      |                |               |      |                   |      |     |          |
| Lager                 | -                   |            |                    | Korri             | igierender Ausgabesc | hein           |               |      |                   |      |     |          |
| Arbeit mit Charge     | ~                   |            |                    | Korri             | igierende Wareneinga | ang            |               |      |                   |      |     |          |
|                       |                     |            |                    |                   | Korigierende Beleg   | -Bildung       |               |      |                   |      |     |          |
|                       |                     |            |                    |                   |                      |                |               |      |                   |      |     | Menü     |
| 🔺 Ware auf Lager i    | mit inventurem Ur   | terschied  |                    |                   |                      |                |               |      | 7                 | C 4  | ¥ 🗎 | ¥ 🖨      |
| Artikel               | Bezeichnung         | Lagerpreis | physischer Besta   | an Rechnungsstand | Inventurstand        |                |               |      |                   |      |     | _        |
|                       |                     |            |                    |                   |                      |                |               |      |                   |      |     |          |
|                       |                     |            |                    |                   |                      |                |               |      |                   |      |     |          |
|                       |                     |            |                    |                   |                      |                |               |      |                   |      |     |          |
|                       |                     |            |                    |                   |                      |                |               |      |                   |      |     |          |
|                       |                     |            |                    |                   |                      |                |               |      |                   |      |     |          |
|                       |                     |            |                    |                   |                      |                |               |      |                   |      |     |          |
|                       |                     |            |                    |                   |                      |                |               |      |                   |      |     |          |
|                       |                     |            |                    |                   |                      |                |               |      |                   |      |     |          |
| 🔺 Charge mit inve     | nturem Unterschie   | d          |                    |                   |                      |                |               |      | $\mathbf{\nabla}$ | c. 1 | . 🗈 | <b>F</b> |
|                       |                     |            |                    |                   |                      |                |               | ~~~~ |                   | -    |     |          |
| Charge -Nummer        | Lagerplatz          | HrstNr.:   | Kostenträger/Proje | Inventurbeleg ph  | ysischer Bestan      | Rechnungsstand | Inventurstand |      |                   |      |     |          |
|                       |                     |            |                    |                   |                      |                |               |      |                   |      |     |          |

Das Formular besteht aus drei Bereichen:

- Im oberen Bereich wird das Lager ausgewählt, für das der Korrekturbeleg erstellt wird. Es wird hier auch anzeigt, ob man im Lager mit Chargen arbeitet. Durch Link "Warenbestand mit Inventurdifferenzen" wird die Zusammensetzung des Warenbestandes mit der festgestellten Inventurdifferenz (in der Zusammensetzung werden Informationen aus dem mittleren Bereich angezeigt). Durch die Taste "Erzeugen eines Korrekturbelegs" werden Inventurbelege angelegt. Ihre Nummer werden angezeigt und man kann mit denen arbeiten durch Links "Warenausgang Korrektur" und "Wareneingang Korrektur".
- Im mittleren Bereich wird Warenbestand angezeigt, wo die Differenz zwischen dem physischen und buchhalterischen Status besteht.
- Wenn mit den Chargen gearbeitet wird, werden im unteren Bereich die Chargen von der konkreten Ware angezeigt, wo die Differenz zwischen dem physischen und buchhalterischen Status besteht.

# Einstellung für die Inventur

## Lager (9.5.7)

Wenn der Lagerbestand läuft, ist es erforderlich, das Erfassen anderer Lagerbelege mit Ausnahme von Bestandsbelegen für ein bestimmtes Lager zu untersagen, um zu verhindern, dass sich der Status der Ware im Lager während der Inventur ändert.

• Das kann in der Schlüsselliste Lager durch Posten "Inventur läuft" auf JA eingestellt werden.

## Belegtypen (9.4.6)

Für Belegtypen SPU (**Lagerempfangsschein**) und SPU (**Lagerausgangsschein**) müssen in der Schlüsselliste Belegmuster für Benutzer (durch Link aufgerufen) die Muster für Inventurempfang (bei SPU) und Inventurausgabe (bei SVU) hinzugefügt werden.

••••••www.eso9.cz

Seite 5 von 6

. . . . . .

## Applikationsparameter (9.6.1)

### Gruppe Lager

#### In die Applikationsparameter hat der übliche Benutzer keinen Zugriff.

#### INV\_JAKYSTAV

• bestimmt, ob sich die Bestanddifferenzen im Bezug zum physischen oder buchhalterischen Bestand berechnet werden.

#### Poh\_P\_Invent

 hier angeführter Bewegungskode bestimmt, welcher Belegmuster (im Rahmen des Lagers) wird für Inventurempfang verwendet. Hier angeführter Kode muss in der Schlüsselliste 9.4.5. Bewegungskode der Bestandteile vorhanden sein.

#### PovolPoh\_Invent

 hier angeführte Bewegungskode bestimmen, dass die Belegmuster, die diese Kode enthalten, bei der Inventur zulässig sind (in der Schlüsselliste der Lager werden die zulässigen Bewegungen durch Posten "Inventur läuft" bestimmt).

• • • • • • • • •